## **Enrolling in Child Care**

Once you have added a child to your account you can select to enroll them in one of the programs offered from your dashboard.

- 1. Sign In to your Eleyo account
- 2. Scroll down to "Enroll in" and select the program

| <b>∦</b> Enroll in                 |   |
|------------------------------------|---|
| Employee Child Care Centers        | > |
| PASAR                              | > |
| Prekindergarten                    | > |
| Preschool (Early Learning Centers) | > |

- 3. Under "Attending Child" select the child you would like to enroll, or click Add New Child. Clicking Add New Child will provide a form to enter the child's details. NOTE: When adding a new child, in order to indicate a grade lower than Kindergarten, select Kindergarten as the grade and indicate the year student will be entering Kindergarten.
- 4. Once completed, click Add New Child.

| 🕈 Attending Child        |  |  |
|--------------------------|--|--|
| Choose an Existing Child |  |  |
| O Ben Pearson            |  |  |
| O William Tester         |  |  |
| OR                       |  |  |
| + Add New Child          |  |  |

5. Once selected, click **Looks Good. Start Registering.** *The Emergency Contacts and Authorized Pickups screen is displayed.*  Verify Emergency Contact info, make changes if needed and verify the ones who can pick up have the slider to green with "yes". Click **Verify Contacts/Pickups and Continue.** 

| Child Cor              | a o o o o o o o o o o o o o o o o o o o | Terms S                      |                       |                       |
|------------------------|-----------------------------------------|------------------------------|-----------------------|-----------------------|
| Emergency Contacts (at | least 3 contacts required)              |                              |                       |                       |
| Name                   | Selationship                            | Phone Numbers                | Crop off / Pick up?   |                       |
| Judy Humphrey (You)    | Parent                                  | (469) 752-8915 - Work        | <b>(</b> ) 14         | / •                   |
| Name                   | 😵 Relationship                          | C Phone Numbers              | R Drop off / Pick up? |                       |
| Harry Harriet          | Friend                                  | (222) 222-2222 - Cell        | <b>()</b> 14          | <ul> <li>•</li> </ul> |
| Name                   | 셯 Relationship                          | C Phone Numbers              | B Drop off / Pick up? |                       |
| Harriet Harry          | Friend                                  | (222) 222-2222 - Ceil        | <b>(</b> ) Yes        | <ul> <li>P</li> </ul> |
|                        | +                                       | Create New Emergency Contact | 1                     |                       |
|                        |                                         |                              |                       |                       |

6. Review the displayed program and season information and choose your student or childs location, then click **Use Location and Continue.** 

| 9 | Choose a Lo   | cation * |
|---|---------------|----------|
|   | 0110000 0 200 | oution   |

| 0 | Barron Elementary      | 0      | Haggar Elementary |
|---|------------------------|--------|-------------------|
| 0 | Mendenhall Elementary  | 0      | Rasor Elementary  |
| 0 | Weatherford Elementary |        |                   |
|   |                        |        |                   |
|   | → Use Location and     | Contii | or cancel         |
|   |                        |        |                   |

7. Review the Terms and Conditions and click **Accept Terms and Continue**. *"Contract Schedule"* will be displayed

| Find by                 | Name, Category or Description Q @ Explore All Programs  |
|-------------------------|---------------------------------------------------------|
|                         | Contract Schedule<br>REGISTERING SILLY IN PASAR 5/7     |
| <b>t</b><br>Child       | Contacts Location Terms Schedule Cuestions Finance Info |
|                         |                                                         |
| Application will be pro | cessed within 3 to 5 business days.                     |
|                         |                                                         |
|                         | ↔ Choose Date Range                                     |
|                         | First date of attendance Last date of attendance        |
|                         |                                                         |
|                         | 🗂 Select Sections                                       |
|                         | M-Th until 6:30pm / Fri until                           |
| _                       | 6pm                                                     |
|                         | Mon-Fri<br>② 2:30 - 6:30 PM                             |
|                         |                                                         |
|                         | A Complete Pakadula Patur and Continue                  |
|                         | - Complete Schedule Serup and Continue or cancer        |

First Date of Attendance and Last Date of Attendance autofill with the 1<sup>st</sup> day of school and the last day of school, if the start date or end date will be different, you will need to change to appropriate date and then check *"Select Sections"* **Note:** <u>Start date is when your student begins attending and tuition starts.</u>

- 8. Once schedule is selected with the correct *"First Date"* and *"Last Date"* of attendance click **Complete Schedule Setup and Continue.**
- 9. Complete the required registration questions and click **Complete Questions and Continue.**
- 10. Select an existing payment method or click Add Saved Payment Method.

| Find b                     | y Name, Category or Description Q Stephore All Programs                                                                                                    |  |
|----------------------------|----------------------------------------------------------------------------------------------------|--|
|                            | Saved Payment Method<br>REGISTERING SILLY IN PASAR 7/7                                                                                                    |  |
| <b>t</b><br>Child          | 43 ♀ È                                                                                                    |  |
|                            |                                                                                                    |  |
|                            | Save Payment Method Information                                                                                                    |  |
|                            | Your payment method information is for any up-front registration fees or prepayments.<br>Your payment method information is stored securely and will not be charged until after our staff has<br>reviewed and approved your registration. |  |
|                            | Choose from Your Existing Payment Methods                                                                                                    |  |
| + Add Saved Payment Method |                                                                                                    |  |
|                            | Complete Registration or cancel                                                                                                    |  |

11. Click Complete Registration

*Note:* Your request for child care is submitted and will be pending approval from Child Care Finance. When enrollment is approved, you will receive an email confirmation of the approval from Eleyo.